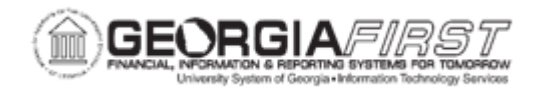

## AP.020.111 – CLOSING AN UPGRADED VOUCHER (v7.5)

| Purpose                      | To close a v7.5 Upgraded Voucher                                                                                                    |
|------------------------------|----------------------------------------------------------------------------------------------------|
| Description                  | Users close vouchers when they want the remaining liability to be<br>"written off" the vendor balance and the voucher to be considered<br>complete. When users close the voucher, the expense will be<br>credited and the liability accounts will be debited for the unpaid<br>portion of the voucher.—Vouchers created in v8.9 can be closed<br>from the Close Voucher page or the Payment Cancellation page.<br>However, upgraded v7.5 vouchers are not eligible for closure<br>through either of these methods. The system will generate an<br>error message and prevent saving the page.                                                                                                    |
| Security Role                | BOR_AP_VOUCHER_PRC and<br>BOR_AP_CRTE_PMNTS_MAINT                                                                                                    |
| Dependencies/<br>Constraints | <ul> <li>Only vouchers entered in v8.9 will be available for closure.<br/>Upgraded vouchers cannot be closed and a functional work<br/>around will be required to relieve the liability of these vouchers.</li> <li>To reflect a converted voucher as closed, the following steps must<br/>be completed:</li> <li>If previously paid, void/stop the payment. Select reissue and put<br/>on hold. For more information , see <u>AP.020.540 Canceling a</u><br/><u>Payment</u></li> <li>Enter a Credit Adjustment voucher. For more information, see<br/><u>AP.020.051 – Entering Credit Adjustment Vouchers</u>.</li> <li>Take original voucher off hold (if applicable).</li> <li>Run pay cycle for original v7.5 voucher and credit adjustment<br/>voucher to offset as \$0 payment. For more information, see<br/><u>AP_020_501 - Running Check Pay Cycles</u>.</li> </ul> |

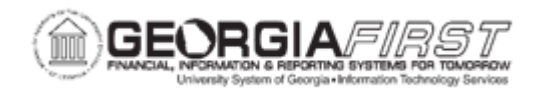

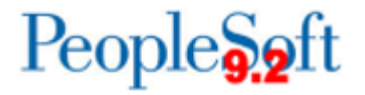

|                           | Complete all posting (voucher and payment). For more information, see <u>AP_030_050 - Posting Payments</u> and/or <u>AP_030_030_Posting Vouchers.</u> |
|---------------------------|----------------------------------------------------------------------------------------------------|
|                           | <ul> <li>Journal Generate all accounting entries. For more information,<br/>see <u>GL_030_001 – Running Journal Generator.</u></li> </ul>             |
|                           | Users are unable to close vouchers using the Voucher close process, as the vouchers are upgraded vouchers.                                            |
| Additional<br>Information | For closing of v8.9 vouchers, refer to <u>AP.020.110 – Closing a</u><br><u>Voucher (v8.9-v9.2).</u>                                                   |

## Procedure

Below are step by step instructions on how to close a v7.5 voucher.

| Step | Action                                                                                                    |
|------|----------------------------------------------------------------------------------------------------|
| 1.   | Click the NavBar icon.                                                                                                    |
| 2.   | Click the Menu icon.                                                                                                    |
| 3.   | Click the Accounts Payable link.                                                                                                    |
| 4.   | Click the Payments link.                                                                                                    |
| 5.   | Click the Cancel/Void Payments link.                                                                                                    |
| 6.   | Click the Payment Cancellation link.                                                                                                    |
| 7.   | Click in the Payment Reference field.                                                                                                    |
| 8.   | Enter Payment Reference in the Payment Reference field.                                                                                                    |
| 9.   | Click the Search button.                                                                                                    |
| 10.  | Click the <b>Void</b> option if the check is in the institution's possession. Choose <b>Stop</b> if the institution does not have possession of the check. |
| 11.  | Click the Re-Open Voucher(s)/Put on Hold option.                                                                                                    |
| 12.  | Select the <b>Hold Reason</b> in the drop-down box and select appropriate option. (ex: Other)                                                              |
| 13.  | Click the Save button.                                                                                                    |
| 14.  | Once the Cancel Payment is saved, run Payment Post to complete the cancel process.                                                                         |

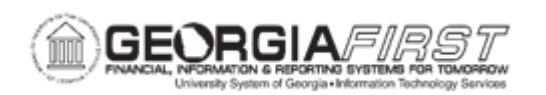

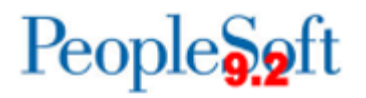

| Step | Action                                                                                                    |
|------|----------------------------------------------------------------------------------------------------|
| 15.  | Next, create the credit voucher to offset the v7.5 voucher in a \$0 payment.                                                                                                |
| 16.  | Click the NavBar icon.                                                                                                    |
| 17.  | Click the Navigator icon.                                                                                                    |
| 18.  | Click the Accounts Payable link.                                                                                                    |
| 19.  | Click the Vouchers link.                                                                                                    |
| 20.  | Click the Add/Update link.                                                                                                    |
| 21.  | Click the Regular Entry link.                                                                                                    |
| 22.  | Click the Voucher Style list.                                                                                                    |
| 23.  | Select Adjustment as the voucher style.                                                                                                    |
| 24.  | Click the Add button.                                                                                                    |
| 25.  | Click in the Vendor field.                                                                                                    |
| 26.  | Enter Vendor ID in the Vendor field.                                                                                                    |
| 27.  | Enter Invoice Number in the Invoice Number field. (ex: AdjustVoucher123)                                                                                                    |
| 28.  | In the Copy From Source Document section, enter or search for the Voucher ID of the v7.5 Voucher to adjust.                                                                 |
| 29.  | Click the <b>Copy to Voucher</b> button. The invoice and distribution line information from the original voucher populate.                                                  |
| 30.  | The system populates the amount fields with the same amounts as the original voucher. Adjust these amounts to a credit by entering a minus sign"-" in front of the amounts. |
|      | In the Invoice Total section, enter a minus sign "-" in front of the amount in the <b>Total</b> field.                                                                      |
| 31.  | For each Invoice Line, Enter a minus sign "-" in front of the amount in the Line Amount field.                                                                              |
| 32.  | For each Distribution Line, enter a minus sign "-" in front of the amount in the <b>Merchandise Amount</b> field.                                                           |
|      | <i>Note</i> : users can verify the amounts are credits by using the on-demand Calculate button.                                                                             |
| 33.  | Once all Invoice and Distribution Lines have been adjusted, click the <b>Save</b> button.                                                                                   |
| 34.  | Run all the normal processes for this voucher such as budget checking, doc tolerance, matching, and voucher posting.                                                        |

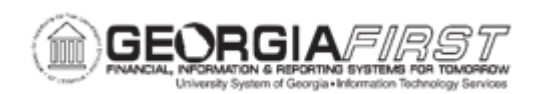

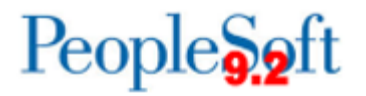

| Step | Action                                                                                                    |
|------|----------------------------------------------------------------------------------------------------|
| 35.  | Navigate back to the original v7.5 voucher and take the payment off of hold so that it can be selected by the pay cycle.                                                                                                    |
| 36.  | Click the NavBar icon.                                                                                                    |
| 37.  | Click the Navigator icon.                                                                                                    |
| 38.  | Click the Accounts Payable link.                                                                                                    |
| 39.  | Click the Vouchers link.                                                                                                    |
| 40.  | Click the Add/Update link.                                                                                                    |
| 41.  | Click the Regular Entry link.                                                                                                    |
| 42.  | In the Find an Existing Value tab, enter or search for v7.5 Voucher in the <b>Voucher ID</b> field.                                                                                                    |
| 43.  | Click the Search button.                                                                                                    |
| 44.  | On the Voucher Entry page, click the <b>Payments</b> tab.                                                                                                    |
| 45.  | In the Payment Options section of the Payment Information, uncheck the <b>Hold Payment</b> checkbox.                                                                                                    |
| 46.  | In the <b>Hold Reason</b> dropdown menu, remove the Hold Reason previously selected. The Hold Reason field should now be empty.                                                                                                    |
| 47.  | Click the Save button.                                                                                                    |
| 48.  | To complete the process, users need to run a pay cycle and select both the original voucher and the offsetting adjustment voucher, so that the net payment to the vendor is zero.                                                                                        |
|      | In order to select both voucher payments in the same pay cycle, the vendor location, vendor address, payment method, and handling codes must be the same.                                                                                                    |
|      | Remember clicking on the Details link in the Pay Cycle Manager allows users to verify original and offsetting payments were selected before completing the pay cycle. For more information, see <u>AP.020.505 – Reviewing Payments Selected</u> and Exceptions & Alerts. |